# **Oral Roberts University**

## **Registrars Office**

To order an Official Transcript go to:

Vision.oru.edu

**Click Official Transcript** 

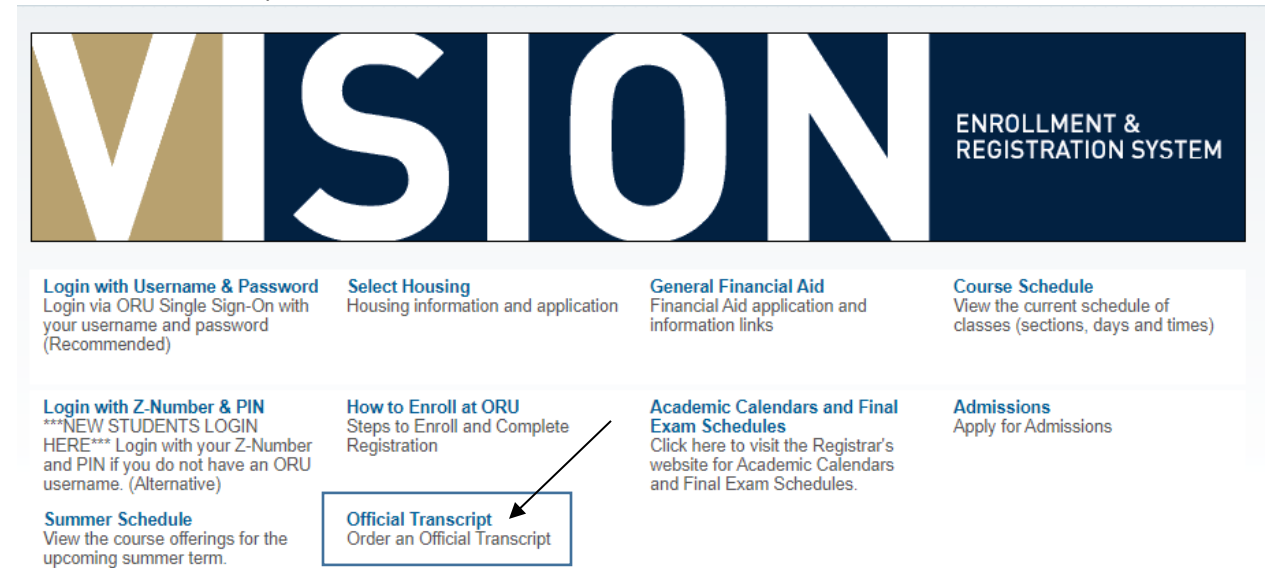

This pulls up the National Student Clearinghouse page:

Enter Oral Roberts University on this page, for the school you are ordering your transcript from. Many different schools use the National Student Clearinghouse.

| Transcript Ordering Center                                                                                                   |                                                                                                    | National Student Clearinghouse                                                        |
|----------------------------------------------------------------------------------------------------|----------------------------------------------------------------------------------------------------|---------------------------------------------------------------------------------------|
| System Messages                                                                                                    |                                                                                                    |                                                                                       |
| Important Information: There may be d<br>website for closure information.                                                    | elays or disruptions processing transcript requests by institutions closed due                                                                                                    | to the Coronavirus. Please check the school's                                         |
| Important Information: MAIL ALERT: Di<br>international jurisdictions where mail ca<br>recommend selecting electronic deliver | ue to the evolving pandemic, there are notable delays in US and Internationa<br>nnot be delivered. Please visit https://about.usps.com/newsroom/service-ale<br>y if offered by your school. | I mail delivery. There are also some<br>rts/international/welcome.htm for updates. We |
| Order a Transcript                                                                                                    |                                                                                                    |                                                                                       |
| Enter the school you want to request your transcript<br>Oral Roberts University                                              | from                                                                                                    |                                                                                       |
| Oral Roberts University                                                                                                    |                                                                                                    |                                                                                       |
|                                                                                                    | CONTINUE >                                                                                                    |                                                                                       |
|                                                                                                    | National Student                                                                                                    |                                                                                       |
|                                                                                                    | 2300 Dulles Station Blvd. Suite 220                                                                                                    |                                                                                       |

Click Continue

~

#### Click Order Transcripts:

#### Transcript Ordering Center

| System Messages                                                                                                    |
|----------------------------------------------------------------------------------------------------|
| Important Information: There may be delays or disruptions processing transcript requests by institutions closed due to the Coronavirus. Please check the school's website for closure information.<br>Important Information: MAIL ALERT: Due to the evolving pandemic, there are notable delays in US and International mail delivery. There are also some international jurisdictions where mail cannot be delivered. Please visit https://about.usps.com/newsroom/service-alerts/international/welcome.htm for updates. We recommend selecting electronic delivery if offered by your school. |
| School Notifications                                                                                                    |
| Oral Roberts University is pleased to be partnering with the National Student Clearinghouse to provide you with a secure and efficient method for the delivery of your official transcript. Transcripts can be sent to any destination as an electronic PDF. Official transcripts cannot be sent via fax. Please contact the Registrar's Office at registrar@oru.edu with any questions.                                                                                                    |
| Clearinghouse Notifications                                                                                                    |
| Payment will be accepted, if a cost is involved, with any major credit or debit card. Your credit or debit card is not charged until your school sends your transcript(s).<br>However, if you use a debit card, your bank may put a hold on your funds when we pre-authorize your payment. If you have questions on the pre-authorization,<br>please contact your bank.                                                                                                    |
| ORDER TRANSCRIPT(S) > View Transcript Order Status                                                                                                    |

ORU MAKE NO LITTLE PLANS THEIP

The first screen is your personal information:

Enter First Name, Last Name, Date of Birth MM/DD/YYYY. Answer the question Has your name changed since attending school. If yes enter name attended school as:

| Enter Personal Information                                    |                                               |           |
|---------------------------------------------------------------|-----------------------------------------------|-----------|
| Personal Information All fields required, unless otherwise in | dicated                                       |           |
| First Name                                                    | Middle Name<br>(Optional)                     | Last Name |
| Date of Birth                                                 | Has your name changed since attending school? | YES NO    |

Then for your Student Identification Information you can either enter your Z# twice or use your Social Security Number also would enter twice. You do not need to enter both your Z and Social. If using your Z# make sure you use a Capitol Z no spaces or dashes.

| Z Number               | Confirm Z Number               |  |
|------------------------|--------------------------------|--|
| Dashes are not allowed | Dashes are not allowed         |  |
| OR                     |                                |  |
| Social Security Number | Confirm Social Security Number |  |
| XXX-XX-XXXX            | X0X-XX-XXXX                    |  |

Answer the Question Are you currently enrolled at Oral Roberts University

Hit continue

The next screen is more of your personal information

Enter all information, click on if you want text updates and if you want the school to use the information to update their records. Hit continue

|                                                                                                    | ass otherwise indicated                                                                                                    |  |
|----------------------------------------------------------------------------------------------------|----------------------------------------------------------------------------------------------------|--|
| Address 1                                                                                                    |                                                                                                    |  |
| treet number and name or PO Box                                                                                                    |                                                                                                    |  |
| Address 2                                                                                                    |                                                                                                    |  |
| Building, campus box, floor, apt, suite (Optional)                                                                                                    |                                                                                                    |  |
| City                                                                                                    | State/Territory/APO                                                                                                    |  |
|                                                                                                    | Country                                                                                                    |  |
|                                                                                                    |                                                                                                    |  |
| Email                                                                                                    | Confirm Email                                                                                                    |  |
| Phone Number                                                                                                    |                                                                                                    |  |
| XXX) XXX-XXXX                                                                                                    |                                                                                                    |  |
| To receive NSC Msg updates to this<br>ecipient order. Message and data ra<br>sease messages, text STOP. Texting<br>Opt-in? <u>Terms of Use and Privacy Po</u> | one number, you must Opt-in by selecting 'YES' below. You may receive up to 5 transcript text status updates for each<br>a may apply. If text messaging is requested, you will receive an Opt-In confirmation message. For help text HELP. To<br>TOP will stop all text messages to the Opted-In mobile phone number for all existing transcript orders. Do you agree to<br>y. |  |
|                                                                                                    | YES NO                                                                                                    |  |
| New March 1997 and 1997 and 1997 and 1997                                                                                                    | to update their records? YES NO                                                                                                    |  |

Then you get to where do you want your transcript sent to and delivery details.

| Transcript Ordering Center                                                                                                    | ORU                                                                                                    | MAKE NO<br>LITTLE PLANS Help<br>HERE |        |
|----------------------------------------------------------------------------------------------------|----------------------------------------------------------------------------------------------------|--------------------------------------|--------|
| Enter Personal Information     2                                                                                                    | Select Transcript and Delivery                                                                                    | — (3) Confirm Order and Che          | eckout |
| Select Transcript and Delivery Details                                                                                                    |                                                                                                    |                                      |        |
| Recipient All fields required, unless otherwise indicated                                                                                                    |                                                                                                    |                                      |        |
| According to the Family Educational Rights and Privacy Act (FERPA), in certa<br>information from his or her educational records. The type of consent form that | in instances, schools must obtain the student's permission in ord<br>is required is determined by recipient type. | er to release                        |        |
| Who are you sending your transcript to?                                                                                                    | <b>v</b>                                                                                                    |                                      |        |
|                                                                                                    |                                                                                                    |                                      |        |
| CANC                                                                                                    | CONTINUE                                                                                                    |                                      |        |

You can choose from the following:

Note: If your school is not listed under College or University change it to Employer or Other and enter their information there.

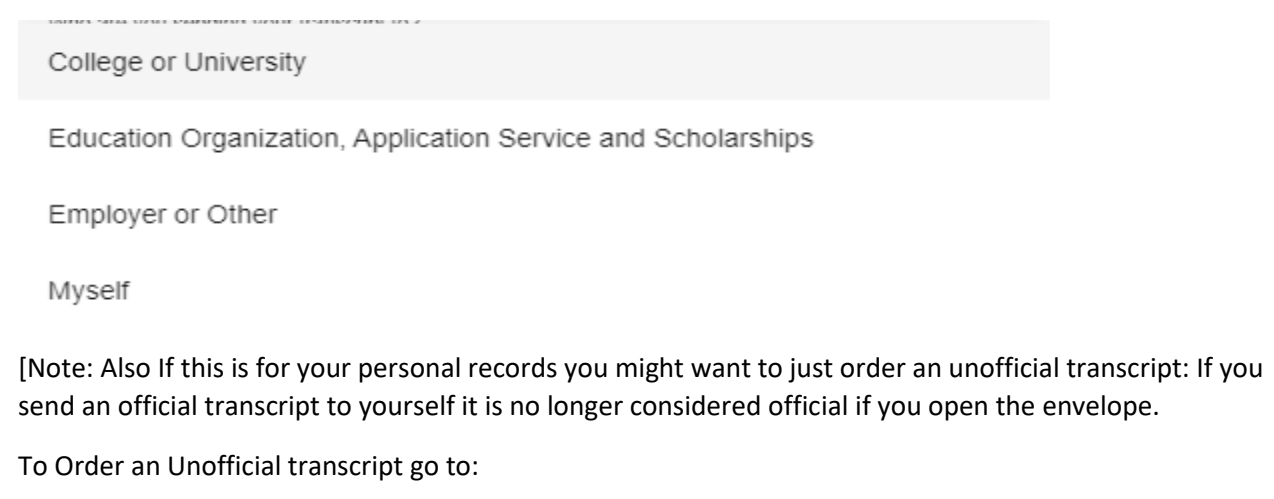

Registrarforms.oru.edu

Click request unofficial transcript]

Enter the information then hit continue:

This brings up Select Transcript and Delivery Details:

First when do you want your transcript processed?

You want to choose Current Transcript – Process As Is (unless you are a graduating senior and your degree has not been awarded yet. Then you would choose After Degree is awarded)

Current Transcript - Process As Is

After Degree Is Awarded

#### Current Transcript – Process As Is

NOTE: This option is for students and alumni who want their transcript processed and sent as it is today. It will reflect your grades through your last or latest term.

#### After Degree Is Awarded

NOTE: Your transcript will be sent after you complete the degree program you indicate below you are working towards and your degree has been awarded.
Degree Title
Undergraduate Bachelor of Sci Business Administration

#### **Delivery Information**

#### Answer the Terms and Conditions Question

| elivery Information                                                                                           |                                                  |
|----------------------------------------------------------------------------------------------------|--------------------------------------------------|
| How do you want your transcript sent?                                                                         |                                                  |
| Electronic                                                                                                    | · · · · · · · · · · · · · · · · · · ·            |
| How many copies do you want?                                                                                  |                                                  |
| 1 copy = \$3.50                                                                                               | <b>v</b>                                         |
| School's Terms and Conditions                                                                                 |                                                  |
| Transcript will be sent by Electronic Exchange (ETX).                                                         |                                                  |
|                                                                                                    |                                                  |
| I have read and accept my school's terms and condition<br>Acceptance to the Terms and Conditions is required. | ns for the delivery method of Electronic? YES NO |
|                                                                                                    |                                                  |
|                                                                                                    |                                                  |

Then you can add a document to the file if it is something needing sent with your transcript:

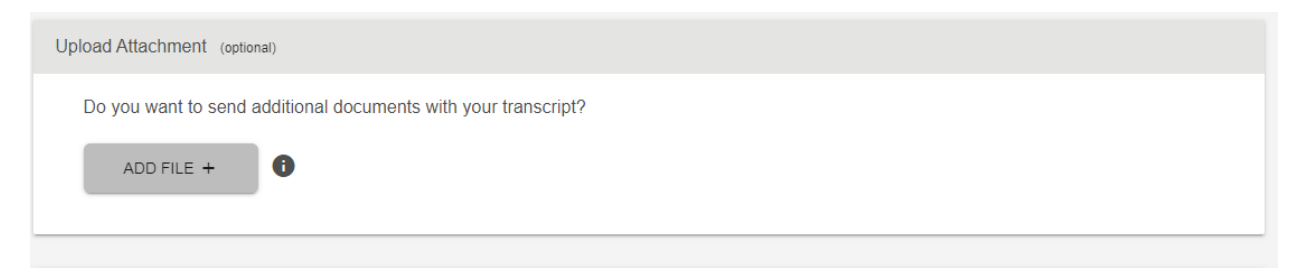

Then your fee summary (Note: This may be different than the screen shot depending on how you are sending your order)

| Fee | Summary                 |                              |        |
|-----|-------------------------|------------------------------|--------|
|     | Transcript Quantity Fee |                              | \$3.50 |
|     |                         | Total Fee for this Recipient | \$3.50 |

**Click Continue** 

This will bring up your pending order details:

Then click CheckOut

| CANCEL ORDER | CHECKOUT > |
|--------------|------------|

### Sign with your mouse and click accept signature

| use to draw your signature in the box. After you submit your signature, you may<br>nent in the next step. |
|----------------------------------------------------------------------------------------------------|
|                                                                                                    |
|                                                                                                    |
|                                                                                                    |
| 1                                                                                                    |

Click continue:

Then your payment details need entered and submit order

| Accepted Credit Cards:                                                      |                                              |        |  |
|-----------------------------------------------------------------------------|----------------------------------------------|--------|--|
|                                                                             | Good Muncher                                 |        |  |
| Card Holder Name                                                            |                                              |        |  |
|                                                                             |                                              |        |  |
|                                                                             |                                              |        |  |
| Address 2                                                                   |                                              |        |  |
| Address 2                                                                   |                                              |        |  |
| Building, campus box, floor, apt, suite (Option                             | al)                                          |        |  |
| Building, campus box, floor, apt, suite (Option:                            | al)<br>State/Territory/APO                   |        |  |
| Building, campus box, floor, apt, suite (Option:<br>City<br>Zip/Postal Code | ai)State/Territory/APO Country United States | •<br>• |  |

Note:

If you receive notice that you have a hold preventing your transcript from being sent. You can reach out to the Registrar's office to see what the hold is and how to resolve it. <u>Registrar@oru.edu</u> or 918-495-6549